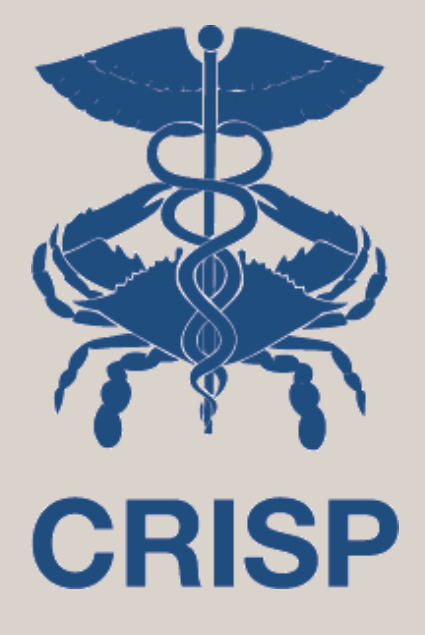

## **Care Transformation Profiler**

User Training Webinar – 4/17/2020

7160 Columbia Gateway Drive, Suite. 230 Columbia, MD 21046 877.952.7477 | info@crisphealth.org www.crisphealth.org

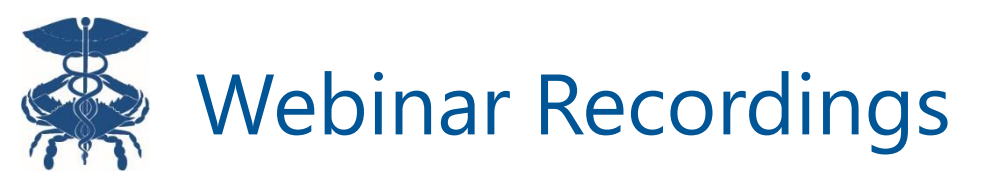

All webinars will be recorded and available for download at

<u>https://hscrc.maryland.gov/Pages/Care-Transformation-Steering-</u> <u>Committee.aspx</u>

> Questions about access can be directed to <u>support@crisphealth.org</u>

Questions about the program can be directed to <u>hscrc.care-transformation@maryland.gov</u>

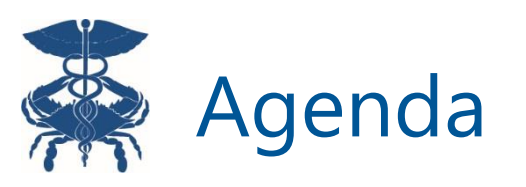

- 1. Care Transformation Profiler Background
- 2. Report Access
- 3. Reporting Features
- 4. Q&A

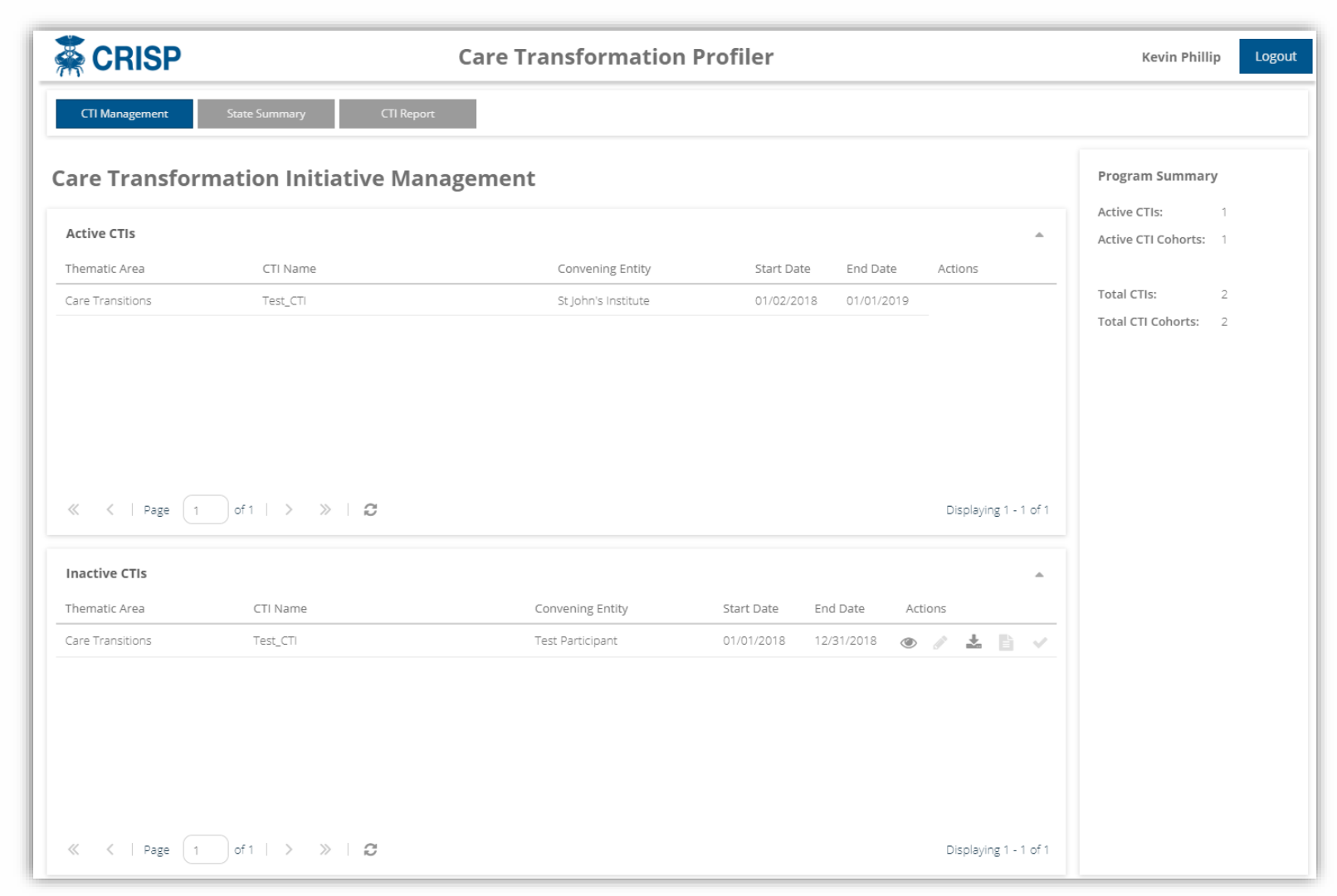

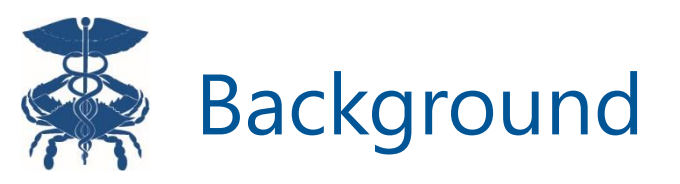

- The Care Transformation Profiler (CTP) is a non-PHI application hosted by CRISP that allows all stakeholders to view approved CTI definitions, aggregate baseline analyses, and program performance.
  - Goal of facilitating CTI program transparency
  - Users will have access to aggregate data on all CTIs
- All data in the CTP and used for CTI analyses currently derive from the Claim and Claim Line Feed (CCLF) file.
  - Data will be updated monthly along with the standard CCLF update schedule once the first CTI performance period begins.
- Baseline analysis and performance period results will be made available to all hospitals as they are completed.

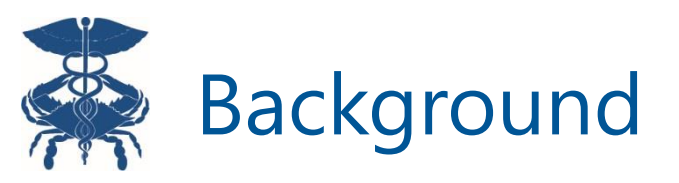

- The CTP is launching populated with the baseline analyses for submitted Transitions of Care CTI definitions.
- Baseline analyses for Palliative Care CTIs will be added in late April / early May.
- CTI program launch has been delayed due to Covid-19, which will impact timing of data availability for subsequent thematic areas. The HSCRC will provide updates on deadlines / data availability as the situation evolves.

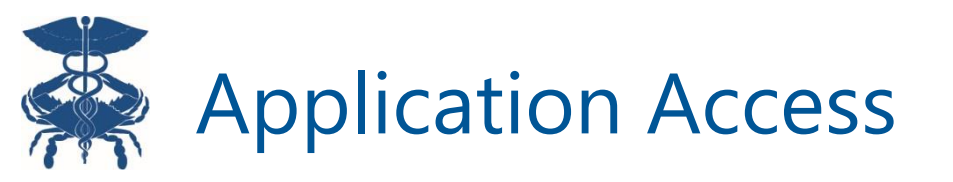

All users who submitted a CTI Intake Templates to the HSCRC for their hospitals / organizations have been credentialed to view the application. For any other users that want CTP access, contact your organization / hospital Point of Contact.

- All POCs will find a "HosID\_CTP-ReportViewer" reporting role within the CRS Credentialing Application
- Please Note: This report is summary level and does not require a Photo ID or signed End User Agreement form. However, to view a CTI roster within the MADE application you must have permission to view PHI within the CRS Portal, which does require these forms.

## CRS Portal Login Page - <u>https://reports.crisphealth.org</u>

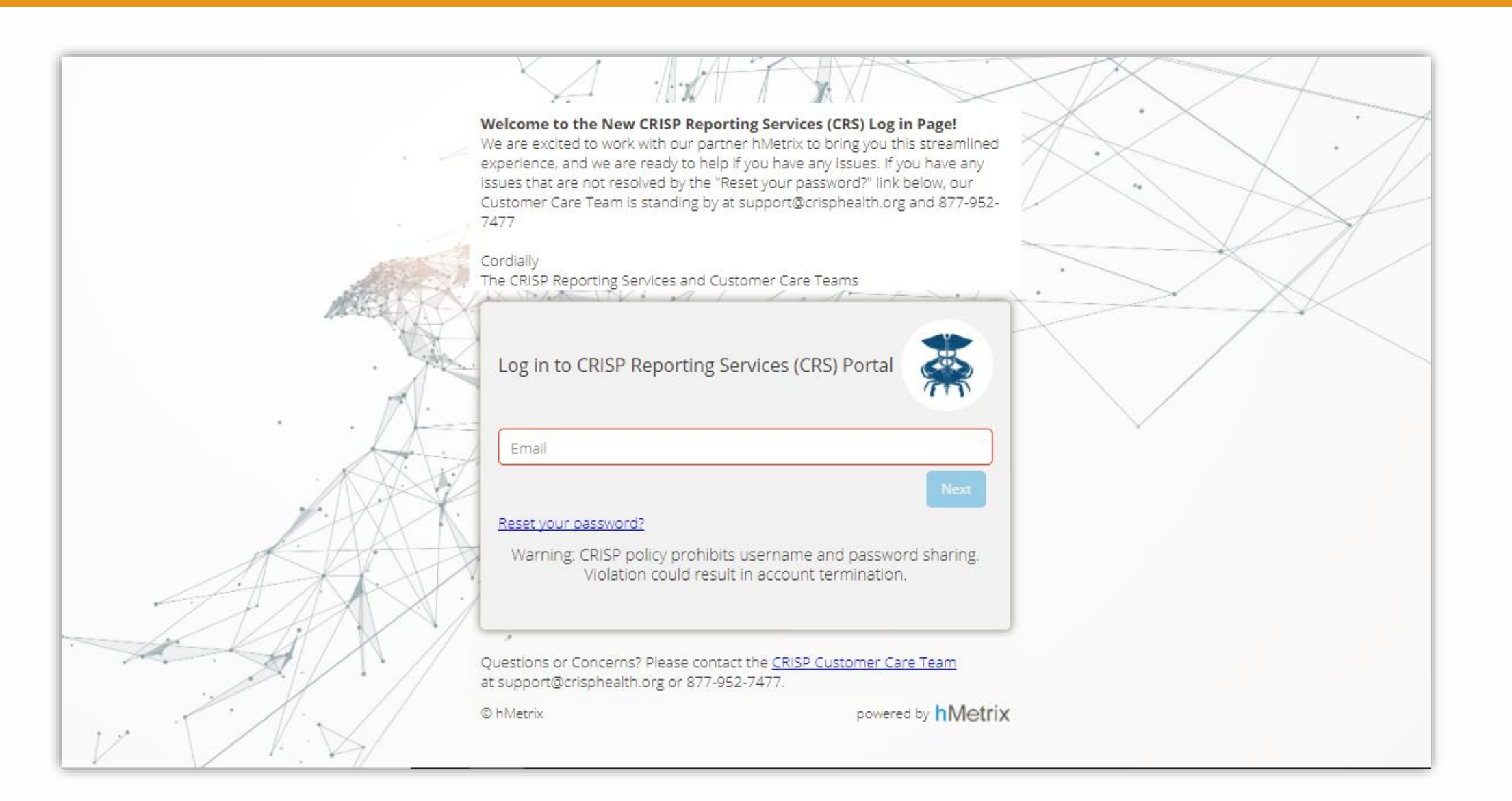

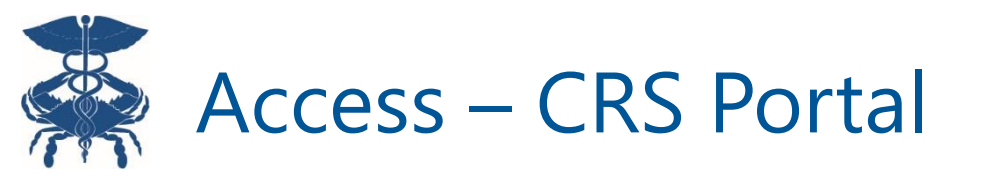

| 🗱 CRISP                                   |                                                                              | Connecting <b>Providers with Technology</b> to Improve Patient Care                                                |
|-------------------------------------------|------------------------------------------------------------------------------|----------------------------------------------------------------------------------------------------|
| CRISP REPORTING SERVICES                  |                                                                              | Download HSCRC Regulatory Reports 🛛 🖻 Click here to send feedback   😒 Bulletin Board 🛛 🛔 Phillip, Kevin 🛛 🗭 Logout |
| Your Dashboard                            | *                                                                            | 00                                                                                                    |
| Care Transformation<br>Initiatives (CTIs) |                                                                              |                                                                                                    |
| The card titled 'C<br>the acc             | Care Transformation Initiatives (CTIs)' is<br>ess point for the application. | Click the wrench and<br>spanner icon to view a<br>full list of cards<br>available to you.                          |

Alternatively, you can log in directly at https://ctp.crisphealth.org

## Care Transformation Profiler (CTP) Homepage

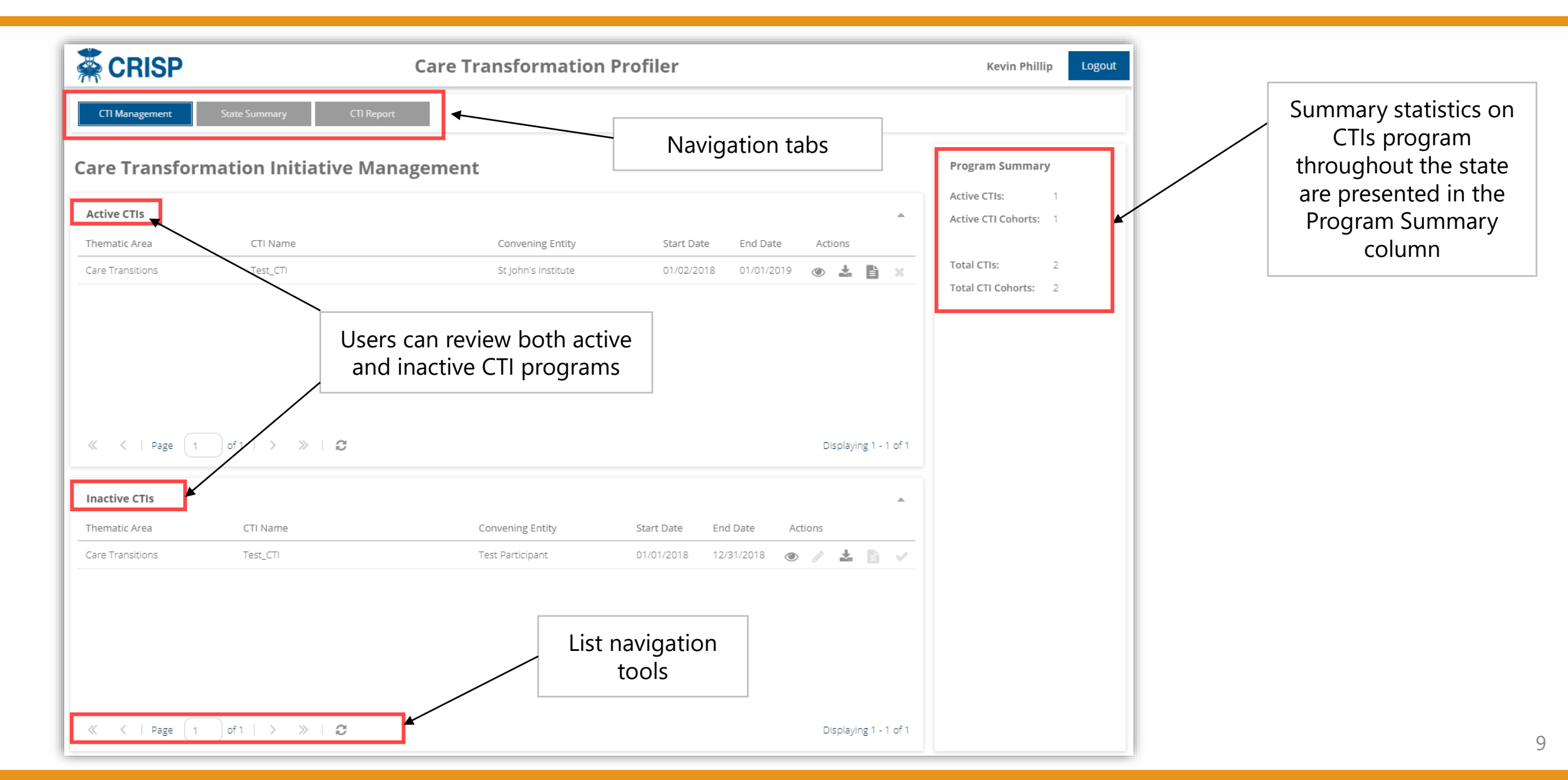

## Care Transformation Profiler (CTP) Homepage - Actions

| Active CTIs<br>Thematic Area                                                                                                    | CTI Name     | Convening Entity        | Start Date    | End Date   | ▲<br>Actions          |   |
|----------------------------------------------------------------------------------------------------|--------------|-------------------------|---------------|------------|-----------------------|---|
| Care Transitions #1                                                                                                    | Test_CTI     | St John's Institute 01/ |               | 01/01/2019 |                       |   |
| <ul> <li>Available Actions</li> <li>1. Double-click on a row to view the CTI definition in the application.</li> <li>2. Click the View (Eye) icon to display the CTI participant information in the application.</li> <li>3. Click the Summary (Paper) icon to view and export a PDF summary of the CTI definition.</li> </ul> |              |                         |               |            |                       |   |
| <ul> <li>&lt;   Page 1 o</li> <li>Inactive CTIs</li> </ul>                                                                                                    | f1   > >   3 |                         |               |            | Displaying 1 - 1 of 1 |   |
| Thematic Area                                                                                                    | CTI Name     | Convening Entity        | Start Date En | d Date Act | ions                  | _ |
| Care Transitions                                                                                                    | Test_CTI     | Test Participant        | 01/01/2018 12 | /31/2018 🔘 | / 日 /                 |   |

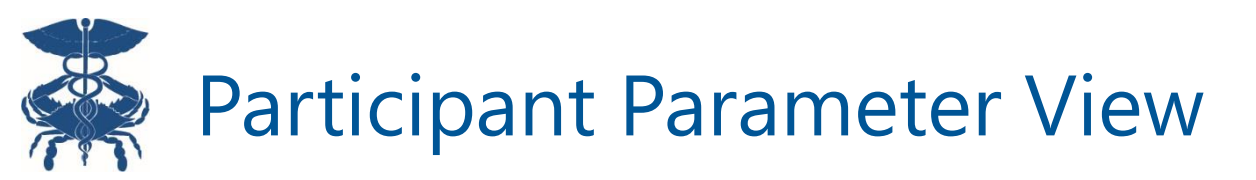

| <b>CRISP</b>                                          | Kevin Phillip Logout               |                                                        |  |
|-------------------------------------------------------|------------------------------------|--------------------------------------------------------|--|
| CTI Management State Summary                          | CTI Report                         |                                                        |  |
| Participant                                           | ,                                  | Assign to CTI: Test_CTI                                |  |
| Participant Profile                                   |                                    |                                                        |  |
| Convening Institution:                                | St John's Institute                | Baseline (pre) period start date: 01/02/2018           |  |
| Program Basis:                                        | Hospital-based                     | Baseline (pre) period end date: 01/01/2019             |  |
| Individual hospital program or regional partnership?: | Individual Program                 | First performance (post) period start date: 01/02/2019 |  |
|                                                       |                                    |                                                        |  |
| Participant-Specific Cohort Parameters                |                                    |                                                        |  |
| Provider                                              | Program Participation Requirements | Beneficiary Geographics Restrictions                   |  |
| TIN: Include View                                     | MDPCP: Include                     | Residency County: Include View                         |  |
| CCN: None                                             | MPA: Exclude                       | Residency ZIP: None                                    |  |
| NPI: None                                             |                                    |                                                        |  |
|                                                       |                                    |                                                        |  |

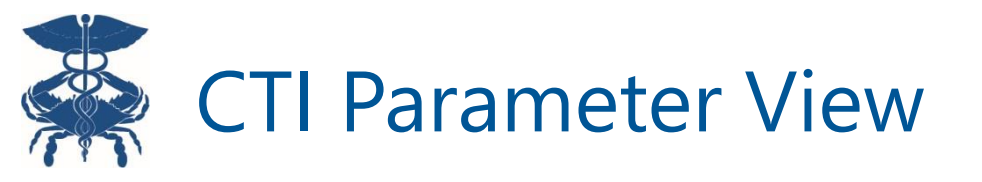

| СТІ              |                  |                  |                  |                       |                   |                     |        |                      |                       |
|------------------|------------------|------------------|------------------|-----------------------|-------------------|---------------------|--------|----------------------|-----------------------|
| CTI Description  |                  |                  |                  |                       |                   |                     |        |                      |                       |
| CTI Name:        | 004 - 60-Day     | Post-Acute Resou | rce Utilization  | Episode Globa         | al Period Length: | 60 days             | Т      | Transfer Policy:     | Transferring Facility |
| Thematic Area:   | Care Transitions |                  |                  | Index Event P         | ayment Lookback:  | None                |        | ndex Event Payments: | Include               |
|                  |                  |                  |                  |                       |                   |                     |        |                      |                       |
| Cohort Identific | ation Param      | eters            |                  |                       |                   |                     |        |                      |                       |
| Claims           |                  |                  | Event Type       | <b>Required Count</b> | Within Time Pe    | eriod Of Index Ever | nt?    | Attribution Logic    |                       |
| Claim Event #1   |                  | Trigger          | IP - Admit       | 1                     | 0                 | Days                | Of     | N/A                  |                       |
| Claim Submissior | n #1             | Include          | ННА              | 0                     | 0                 | Days                | Of     | First PAC            |                       |
| Claim Submissior | ר #2             | Exclude          | Primary Care (an | 1 🗘                   | 90                | Days 🔹              | Before | ▼ N/A                | •                     |
| Clinical Coding  |                  |                  |                  | Required Count        | Within Time Pe    | eriod Of Index Ever | nt?    | Attribution Logic    |                       |
| ICD-10-CM (PX) # | 1                | None             |                  |                       |                   | Days                | Of     | N/A                  |                       |

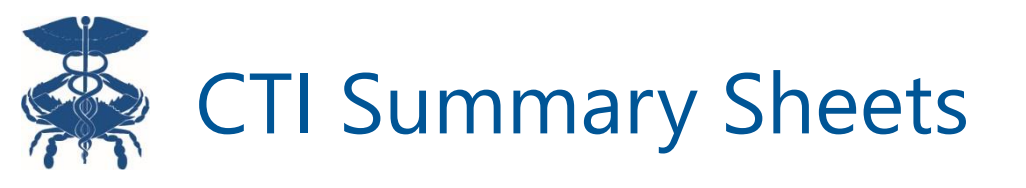

Downloadable by clicking the document icon in the desired CTI row, these provide all the key elements of each currently active CTI definition.

| Care Transformation Initi                                                                                   | ative (CTI)                       | Participant Profile                                     |                         |
|----------------------------------------------------------------------------------------------------|-----------------------------------|---------------------------------------------------------|-------------------------|
|                                                                                                    |                                   | Participant                                             | Sample Hospital 1       |
| CTI Namo                                                                                                    | Sample (TI #1                     | Program Basis                                           | Hospital-based          |
| Thematic Area                                                                                               | Transitions of Care               | Individual hospital program<br>or regional partnership? | Individual<br>program   |
| CTI Description                                                                                             |                                   | Baseline period start date                              | 2017-07-01              |
| Sample CTI description goes here, v                                                                         | vith a plain-text,                | Baseline period end date                                | 2018-06-30              |
| high-level description of inclusion/e<br>the target population, and trigger c<br>Additional text goes here. | exclusion criteria,<br>onditions. | First performance period start d                        | ate 2019-07-01          |
|                                                                                                    |                                   | Attribution Restrictions                                |                         |
| Episode global period length                                                                                | 90 days                           | MDRCR                                                   | None                    |
| Index event lookback                                                                                        | 3 days                            | MPA Attribution                                         | None                    |
| Transfer policy                                                                                             | Receiving facility                | Provider TIN                                            | None                    |
| Index event payments                                                                                        | Exclude                           | Provider CCN                                            | None                    |
| Payment Exclusions & Adjustmen                                                                              | ts                                | Provider CCN                                            | None                    |
| r aymene exclusions a rajustmen                                                                             |                                   | Provider NPI                                            | None                    |
| MD regulated payments - inpatient                                                                           | Include                           | Provider Type                                           | None                    |
| MD regulated payments - outpatier                                                                           | t Include                         | Provider Speciality                                     | None                    |
| Part A/B readmission exclusion list                                                                         | N/A                               | Beneficiary County                                      | None                    |
| Other Notes / Details                                                                                       |                                   | Beneficiary ZIP                                         | Yes (see attached list) |
| Other Notes / Details                                                                                       |                                   |                                                         |                         |
| None                                                                                                    |                                   |                                                         |                         |
|                                                                                                    |                                   | Intervention Trigger                                    |                         |
|                                                                                                    |                                   | Inpatient discharge or ED encou                         | inter                   |
| Fixed Parameters                                                                                            |                                   | Intervention Inclusion / Exclusion                      | on Criteria             |
| (set by the HSCRC - for reference)                                                                          | oniy)                             | ICD-10 Procedure Codes                                  | None                    |
| Outliers winsorized at 1st / 99th per                                                                       | centile                           | ICD-10 Diagnosis Codes                                  | Yes (see attached list) |
| Payments canned for enisodes trigg                                                                          | ered under                        | CPT / HCPCS Codes                                       | None                    |
| uncontrollable circumstances / disas                                                                        | ter areas                         | Inpatient Discharge APR DRG                             | None                    |
| Excluded payments:                                                                                          |                                   | Chronic Conditions                                      | None                    |
| New technology add-on payme                                                                                 | nts                               | Chier Types                                             | None                    |
| Blood clotting factors                                                                                      |                                   | Claim Types                                             | None                    |
| Medical device pass-through pa                                                                              | iyments                           | Claim Events                                            | None                    |
| Carrier / nospice PBPM paymen                                                                               | 6                                 |                                                         |                         |
| Zero / negative price claims                                                                                |                                   |                                                         |                         |
|                                                                                                    |                                   |                                                         |                         |

| Care Tr                                                                                                    | ansformation<br>Definition Su                                                                                                    | Initiative (CT<br>mmary                                                                                                    | CTI Name<br>Thematic Area<br>Participant                                                                                         | 1                                                                                                    | Sample CTI #1<br>Transitions of Care<br>Sample Hospital 1                                                             |                                                                                                    |  |
|----------------------------------------------------------------------------------------------------|----------------------------------------------------------------------------------------------------|----------------------------------------------------------------------------------------------------|----------------------------------------------------------------------------------------------------|----------------------------------------------------------------------------------------------------|----------------------------------------------------------------------------------------------------|----------------------------------------------------------------------------------------------------|--|
| Beneficiary Attribution Restrictions - Beneficiary ZIP Code (Included)                                                           |                                                                                                    |                                                                                                    |                                                                                                    |                                                                                                    |                                                                                                    |                                                                                                    |  |
| 12345<br>12346<br>12347<br>12348<br>12349<br>12350                                                                               | 12351<br>12352<br>12353<br>12354<br>12355<br>12356                                                                               |                                                                                                    |                                                                                                    |                                                                                                    |                                                                                                    |                                                                                                    |  |
| Intervention T                                                                                                    | rigger Paramet                                                                                                    | ers - ICD-10 Dia                                                                                                    | gnosis Code Li                                                                                                    | st (Included)                                                                                                    |                                                                                                    |                                                                                                    |  |
| E12.345<br>E12.346<br>E12.347<br>E12.348<br>E12.349<br>E12.350<br>E12.351<br>E12.352<br>E12.353<br>E12.354<br>E12.355<br>E12.356 | E12.345<br>E12.346<br>E12.347<br>E12.348<br>E12.349<br>E12.350<br>E12.351<br>E12.352<br>E12.353<br>E12.354<br>E12.355<br>E12.356 | E12.345<br>E12.346<br>E12.347<br>E12.348<br>E12.349<br>E12.350<br>E12.351<br>E12.352<br>E12.353<br>E12.354<br>E12.355<br>E12.356 | E12.345<br>E12.346<br>E12.347<br>E12.348<br>E12.349<br>E12.350<br>E12.351<br>E12.352<br>E12.353<br>E12.354<br>E12.355<br>E12.356 | E12.345<br>E12.346<br>E12.347<br>E12.348<br>E12.349<br>E12.350<br>E12.351<br>E12.352<br>E12.353<br>E12.354<br>E12.355<br>E12.356 | E12.345<br>E12.346<br>E12.347<br>E12.348<br>E12.349<br>E12.350<br>E12.351<br>E12.352<br>E12.354<br>E12.355<br>E12.356 | E12.345<br>E12.346<br>E12.347<br>E12.348<br>E12.350<br>E12.351<br>E12.353<br>E12.353<br>E12.354<br>E12.355<br>E12.355<br>E12.356 |  |

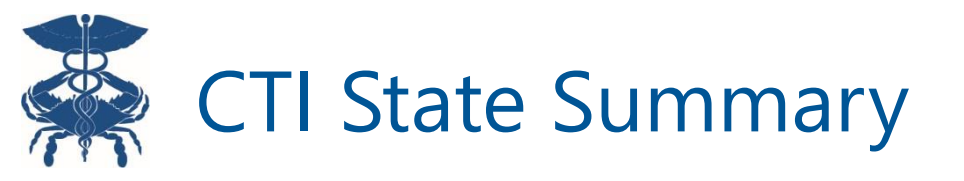

| 🐥 CR           | ISP                                |                    | Care Tra           | ansforma       | tion Profil      | er           |                 |              | Kevin Phillip Logout  |
|----------------|------------------------------------|--------------------|--------------------|----------------|------------------|--------------|-----------------|--------------|-----------------------|
| CTI Manaş      | gement State S                     | ummary CTI Rep     | port               |                |                  |              |                 |              |                       |
| State Su       | ummary<br>ndardized to performance | period dollars     | Participant:       |                |                  |              | Performance     | e Period:    | January 2019          |
| Performance Pe | eriod:                             |                    | Thematic Ar        | ea / CTI:      |                  |              |                 |              | Print to PDF, Excel   |
| Participant    |                                    |                    |                    |                |                  |              | \               | $\backslash$ | reset functions       |
| Name           | Thematic Area                      | CTI Name           | Episodes Initiated | Total Payments | Aggregate Target | TCOC Savings | Savings Percent | $\backslash$ |                       |
| Hospital A     | Palliative Care                    | Sample CTI Name 25 | 101                | \$5,768,912    | \$6,028,687      | \$259,775    | 4.50%           |              |                       |
|                | Transitions of Care                | Sample CTI Name 10 | 100                | \$13,544,292   | \$14,062,915     | \$518,623    | 3.83%           | \\           |                       |
|                |                                    | Sample CTI Name 19 | 119                | \$7,755,071    | \$8,105,520      | \$350,449    | 4.52%           |              | Users can filter the  |
| Hospital B     | Palliative Care                    | Sample CTI Name 23 | 146                | \$11,335,177   | \$11,980,245     | \$645,068    | 5.69%           |              |                       |
|                | Transitions of Care                | Sample CTI Name 23 | 160                | \$5,528,681    | \$5,642,003      | \$113,322    | 2.05%           |              | table results by      |
| Hospital C     | Palliative Care                    | Sample CTI Name 7  | 117                | \$12,603,411   | \$12,954,039     | \$350,628    | 2.78%           |              | selecting specific    |
|                |                                    | Sample CTI Name 26 | 146                | \$12,261,495   | \$12,792,525     | \$531,030    | 4.33%           |              | Porformanco Poriodo   |
|                | Transitions of Care                | Sample CTI Name 25 | 164                | \$8,182,453    | \$8,491,814      | \$309,361    | 3.78%           |              | renormance renous,    |
| Hospital D     | Palliative Care                    | Sample CTI Name 25 | 117                | \$6,491,554    | \$6,646,828      | \$155,274    | 2.39%           |              | Thematic Areas, and   |
|                | Transitions of Care                | Sample CTI Name 6  | 109                | \$13,339,158   | \$13,730,743     | \$391,585    | 2.94%           |              | Hospital Participants |
| Hospital E     | Transitions of Care                | Sample CTI Name 2  | 124                | \$9,465,213    | \$9,709,620      | \$244,407    | 2.58%           |              |                       |
|                |                                    | Sample CTI Name 22 | 108                | \$12,968,437   | \$13,294,691     | \$326,254    | 2.52%           |              |                       |
| Hospital F     | Transitions of Care                | Sample CTI Name 19 | 157                | \$11,712,435   | \$12,433,542     | \$721,107    | 6.16%           |              |                       |
| Hospital G     | Transitions of Care                | Sample CTI Name 18 | 141                | \$13,594,157   | \$14,217,956     | \$623,799    | 4.59%           |              |                       |
| Grand Total    |                                    |                    | 1,809              | \$144,550,446  | \$150,091,128    | \$5,540,682  | 3.76%           |              |                       |

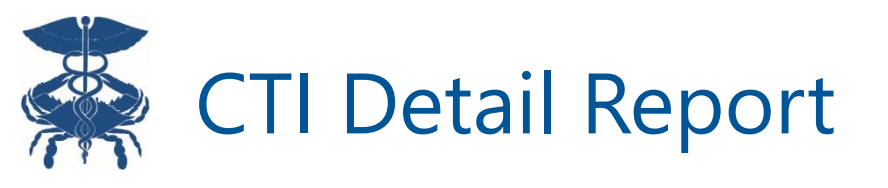

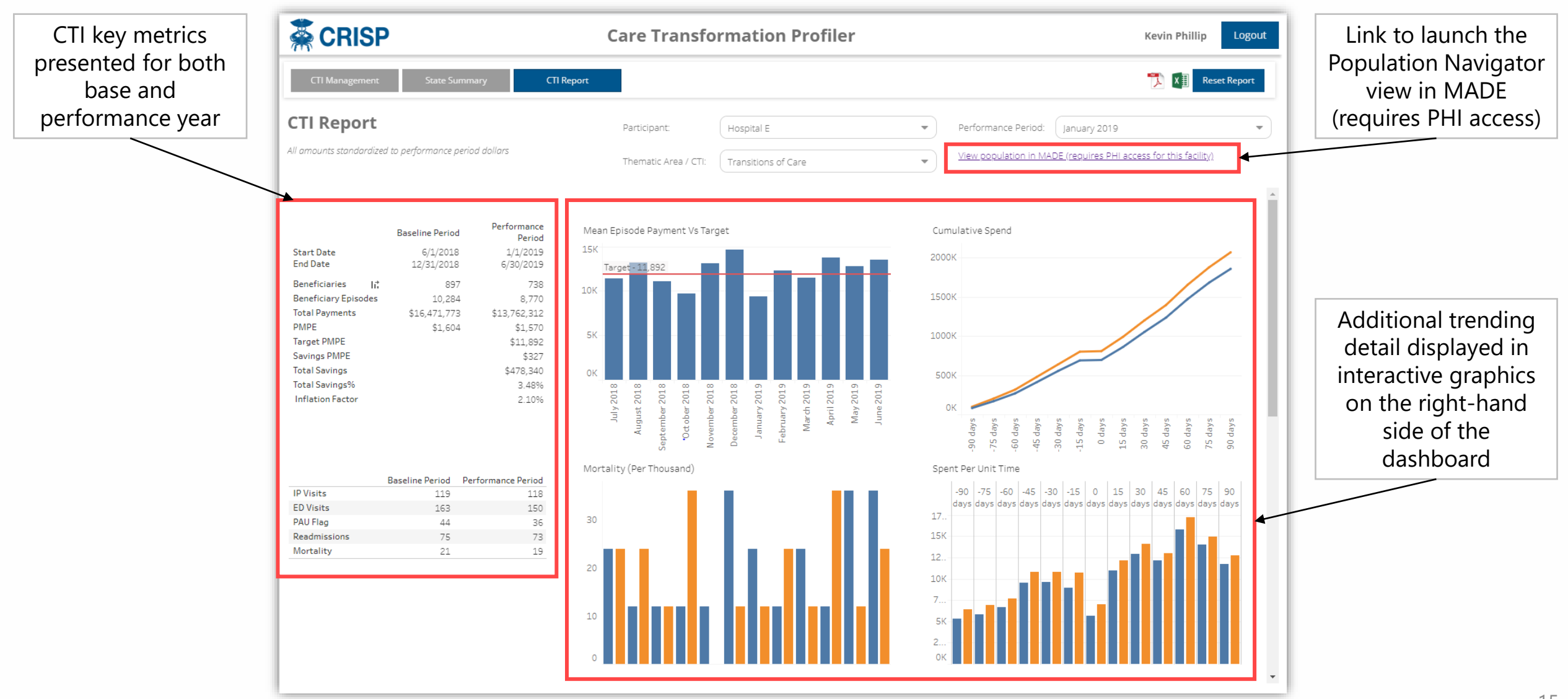

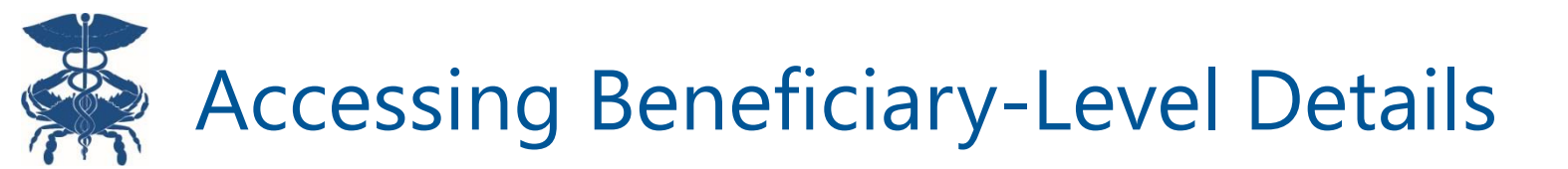

|                                                            | <b>CTI Report</b><br>All amounts standardized to performe                | ance period dollars                                                                                          | Participant:<br>Thematic Area / CTI:                | Hospital E<br>Transitions of Care    | •                        | Performance Perioc         | i: January 2019<br>MADE (requires PHI access for this | facility)                   | Link to lau<br>Navigato           | nch the popul<br>or View in MA                      | ation<br>DE            |
|------------------------------------------------------------|--------------------------------------------------------------------------|----------------------------------------------------------------------------------------------------|-----------------------------------------------------|--------------------------------------|--------------------------|----------------------------|-------------------------------------------------------|-----------------------------|-----------------------------------|-----------------------------------------------------|------------------------|
|                                                            |                                                                          | DICARE ANALYTICS & DATA EI                                                                                   | NGINE                                               |                                      |                          | •                          | 💄 Hedberg, N                                          | late 🕞 Logout               |                                   |                                                     |                        |
| ECIP View Populati Populat Populat Populat Populat Populat | on 3<br>tion Navigator<br>ion Analytics A<br>M by Demographics           | Population     O     Episode     P       Care Transformation       Roster:       494 - 004 - 60 Day Post Acu | Initiatives<br>ECIP Program Status:<br>All Episodes | g ? Help<br>Clinical Episo<br>All    | H<br>ode Category:       | lospital 👻                 |                                                       | Print 🕑 Excel               | Hover<br>information<br>for inclu | over info icon<br>on about attrik<br>ided beneficia | for<br>oution<br>aries |
| <ul> <li>PMPI</li> <li>PMPI</li> <li>Coun</li> </ul>       | M by Type of Service<br>M by County<br>ty Distribution                   | -Default-<br>507 - 034 - Care Coordination<br>for Readmitted Inpatients<br>with 2+ Chronic Conditions        | attribution distribution for your r                 | Care Transforn                       | nation Initia            | tives                      |                                                       | Roster:<br>001 - Sample CTI | Roster 👻 🕄                        | Attribution<br>Touch Attribution                    | Count                  |
| <ul> <li>Coun</li> <li>Diagr</li> <li>Inpat</li> </ul>     | ty Characteristics<br>nosis Summary<br>ient Outpatient Providers         | 494 - 004 - 60 Day Post Acute<br>Resource Utilization                                                        |                                                     | •                                    | CTI<br>004 - 60 Day Post | Acute Resource Utilization |                                                       | * Hover over the info       | icon to view the MPA attri        | IP<br>ED                                            | 13<br>7                |
| <ul> <li>HH/S</li> <li>DRG :</li> <li>BETC</li> </ul>      | iNF Providers<br>Summary<br>IS Summary                                   | Master Patient ID                                                                                            | Member Name DOB                                     | Gender Thematic Area CT              | I                        |                            | Potential Overlap<br>Trigger Date Flag                |                             | Thematic Area                     | MPA Attribution<br>MDPCP<br>ACO                     |                        |
| <ul> <li>Imagi</li> <li>Physi</li> <li>Physi</li> </ul>    | ing Summary<br>ician Specialty Summary<br>ician Place of Service Summary |                                                                                                    |                                                     |                                      |                          |                            |                                                       |                             | Care Transitions                  | Hospital Owned<br>Referral<br>Geographic            | 2                      |
| <ul> <li>Paid</li> <li>High</li> <li>Care</li> </ul>       | Band Report<br>Cost Member<br>Transformation Initiatives                 | MADE open<br>selected; us                                                                                    | s to CTI Repo<br>e dropdowns                        | ort in with roste<br>s to change sel | er pre-<br>ection        |                            |                                                       |                             | é                                 | Total Unique<br>Beneficiaries                       | 13                     |

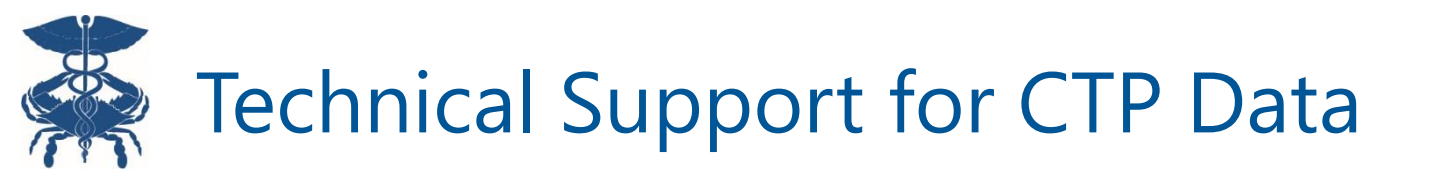

- To help hospitals understand their baseline CTP data, HSCRC staff plan to host a user group session
  - The focus will be on how hospitals can improve their future Intake Template selections to optimize their CTI population and ensure an appropriate number of episodes are captured
  - The session will be held once hospitals are able to turn their focus away from COVID-19 activities
- In addition to the user group, HSCRC staff and CRISP are available for technical assistance calls with hospitals
  - We can assist in understanding the CTP report, strategizing for future Intake Template submissions, and responding to any concerns or comments on the CTP or CTIs

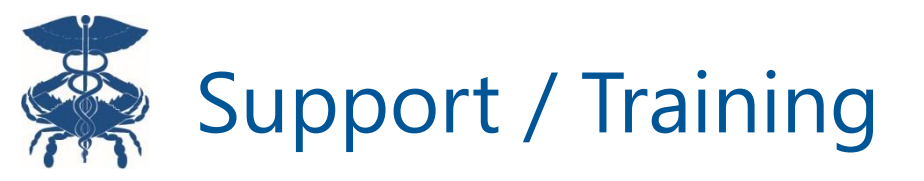

- Email <u>support@crisphealth.org</u> for questions, comments, or feedback about access to these reports.
- Email <u>hscrc.care-transformation@maryland.gov</u> for questions, comments, or feedback about the CTI program.

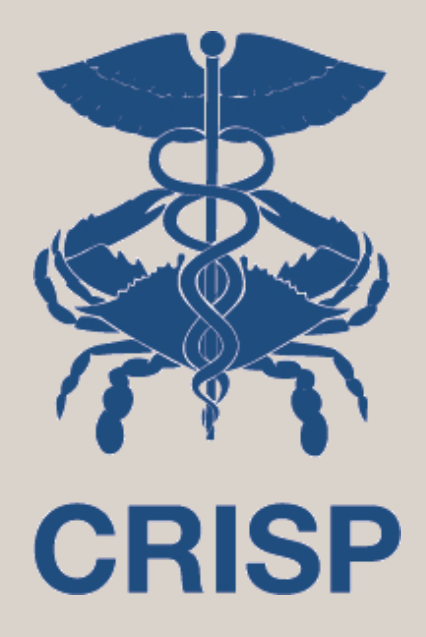

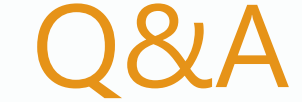

7160 Columbia Gateway Drive, Suite. 230 Columbia, MD 21046 877.952.7477 | info@crisphealth.org www.crisphealth.org